## iCAN5 遠距教學平台-如何登入/登出平台

- 1. 請輸入網址: <u>http://www.elearn.fju.edu.tw</u> =>至 iCAN5 教學平台
- 2. 請輸入您的 LDAP 帳號及密碼

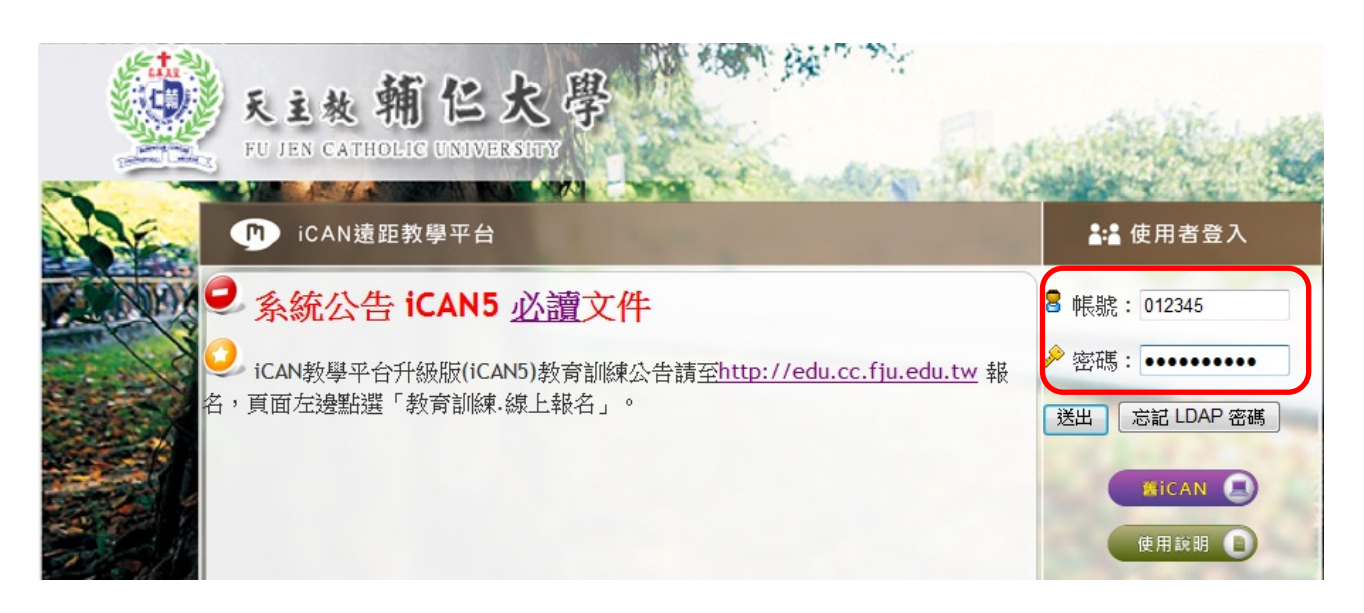

3. 選擇您要進入的課程

| CAN5   | 個人服務              |                    |              | <b>R</b> |          |          | 英文       | 3年級;     | 工盈誼 繁 | ▲ 建中文 ▼ | <ul> <li>         法権<br/>公共討論區     <li>         登出     </li> </li></ul> |
|--------|-------------------|--------------------|--------------|----------|----------|----------|----------|----------|-------|---------|-------------------------------------------------------------------------|
|        | ▲ 首頁<br>⊥, 까須 ∪ 判 | 不讓收留言              |              |          |          |          |          |          | 6年 4  |         | 線上人數:2                                                                  |
| 個人設定 💽 | 我的課程              | 我的好友我的留言           | 目前學年期::      | 00學      | 年第一      | 學期       | 未讀       | 取筆數      | 面,    | ic      | ANS                                                                     |
|        | 条級                | 課程名稱               | 授課老師         | 作業       | 考試       | 討論       | 公告       | 教材       |       |         |                                                                         |
|        | (全)體育 0           | iCAN5測試課程01        | 數室 蕭明婧 李玉如   | 1        | <u>0</u> | <u>0</u> | <u>0</u> | <u>8</u> |       |         |                                                                         |
|        | 全人國文 0            | <u>iCAN5測試課程02</u> | 教室 ADMIN     | <u>0</u> | <u>0</u> | <u>0</u> | <u>0</u> | <u>0</u> |       |         |                                                                         |
|        | (全)専業倫理 0         | iCAN測試課程03         | 教室 ADMIN 李玉如 | <u>0</u> | 0        | 0        | 0        | <u>0</u> |       |         |                                                                         |

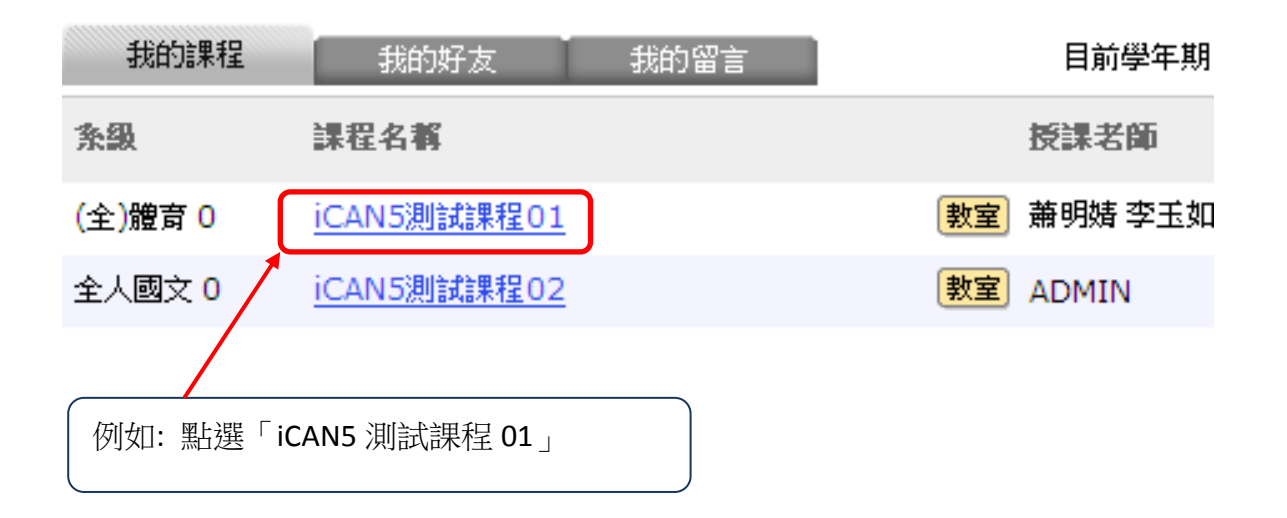

4. 進入課程後即可依需求做編輯

| <b>CAN5</b><br>(CAN5)<br>(CAN5)<br>(CAN |                        |              | 😨 🔮 🧼   | 字型大小! | ற換: 小 ♥   繁體中文 ♥<br>誼   身分: 助教 離時課題 |
|----------------------------------------------------------------------------------------------------|------------------------|--------------|---------|-------|-------------------------------------|
| 快速功能區《                                                                                                    | iCAN5測試課程01 0 ▼ > 首頁 ▼ | 可依需求訓        | 周整字型及語言 | •     | ₥₢₽₽₽₽₽                             |
| 課程學習架構                                                                                                    |                        |              |         |       | <u>冉田开后木作王</u>                      |
| 課程功能                                                                                                    | 上課時間與教室                | 最新討論         |         | 最新檔案  |                                     |
| + 全開 - 全闘                                                                                                    |                        |              | (2013)  |       | MORE                                |
|                                                                                                    |                        |              |         |       |                                     |
| 1 線上筆記                                                                                                    |                        |              |         |       |                                     |
|                                                                                                    |                        |              |         |       |                                     |
|                                                                                                    |                        |              |         |       |                                     |
|                                                                                                    |                        |              |         |       |                                     |
|                                                                                                    |                        |              |         |       |                                     |
| → 🕑 考試                                                                                                    |                        |              |         |       |                                     |
|                                                                                                    | 最新公告                   | 進行中作業        |         | 進行中考試 |                                     |
| → 🌔 分組                                                                                                    |                        | 12023        | MORE    |       | MORE                                |
| . ● 🚺 公告                                                                                                    |                        |              |         |       |                                     |
|                                                                                                    |                        |              |         |       |                                     |
|                                                                                                    |                        |              |         |       |                                     |
| < ×                                                                                                    |                        |              |         |       |                                     |
| 常用功能 🛨                                                                                                    |                        |              |         |       |                                     |
| 我的課程  +                                                                                                    |                        |              |         |       | _                                   |
| 我的同學 🛨                                                                                                    |                        |              |         |       |                                     |
| 如欲離開課程 => 黑                                                                                                    | 皆選右上角「離開               | <b>荆</b> 課程」 |         |       |                                     |
| 再點選「確定」離開                                                                                                    |                        |              |         |       |                                     |

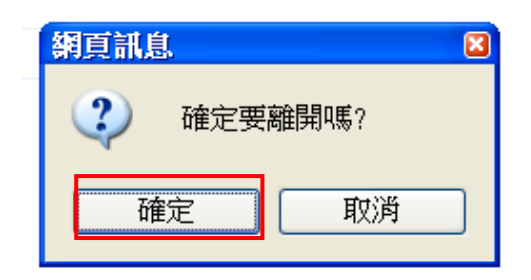

7. 點選確定後就回到登入後的頁面

| P | 個人服務                    |             | n' i j i     | n                  |          | ŧ   | <b>较 3年</b>       | <b>銀 江盈</b> 誼 繁體中文 <mark>◇</mark> 田田 |      |
|---|-------------------------|-------------|--------------|--------------------|----------|-----|-------------------|--------------------------------------|------|
|   | ■ 目見<br>1. 羽/月 U 均不調収留合 |             |              |                    |          |     |                   | 線上A                                  | .數:2 |
|   | 我的課程                    | 我的好友我的留言    | 目前學年期:1      | 100 學 <sup>4</sup> | F第一号     | 期,  | k讀取筆              | 數                                    |      |
|   | 条級                      | 課程名稱        | 授課老師         | 作業                 | 者試       | 討論  | 公教持材              |                                      |      |
|   | (全)體育 0                 | iCAN5測試課程01 | 數室 蕭明婧 李玉如   | 1                  | <u>0</u> | 0 ( | <u>8</u>          |                                      |      |
|   | 全人國文 0                  | iCAN5測試課程02 | 教室 ADMIN     | <u>0</u>           | <u>0</u> | 0 ( | <u>0</u>          |                                      |      |
|   | (全)専業倫理 0               | iCAN測試課程03  | 教室 ADMIN 李玉如 | 0                  | 0        | 0 0 | <u>o</u> <u>o</u> |                                      |      |

9. 即可回到登入頁面

確定

9

確定要登出?

取消

8.

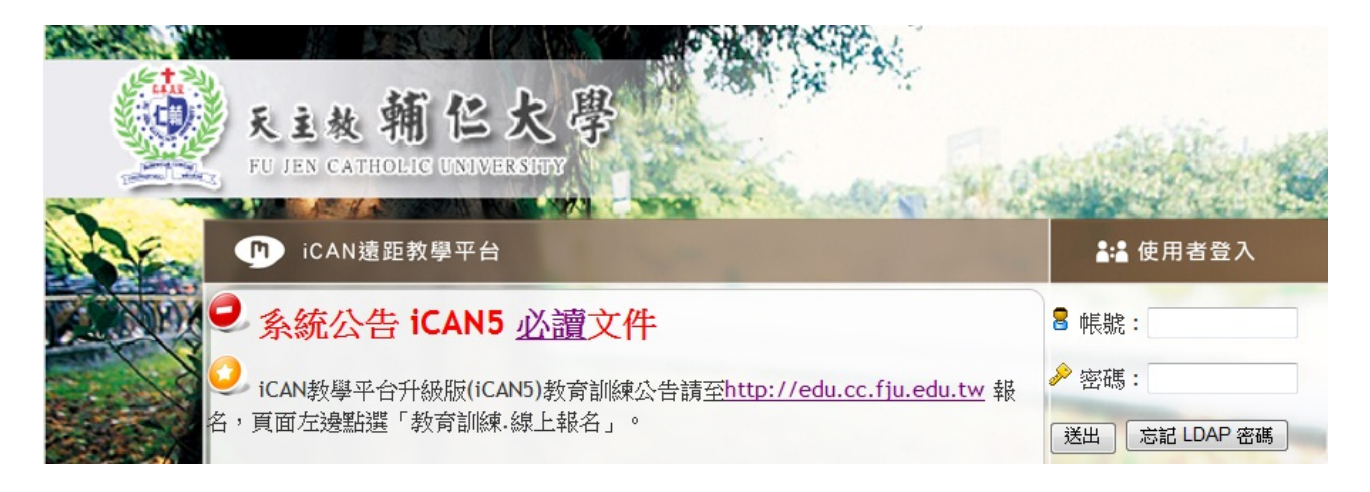